### 녹화 동영상 업로드하고 관리하기(1)

### ※ 녹화된 동영상은 자동으로 업로드되며, 등록된 동영상은 Media Gallery에서 확인 가능

| CENB103_장의적 사고(X145-1) 💿 홈                           | 🕑 📗 편집으드: (7月8)                                                                                                    |                                                                                                    |             |
|------------------------------------------------------|----------------------------------------------------------------------------------------------------|----------------------------------------------------------------------------------------------------|-------------|
| ◎ <sup>1</sup> , O ⊡<br>▼ CENB103_장의적 사고<br>(X145-1) |                                                                                                    |                                                                                                    |             |
| (x145-1)  코스 모들 추가    홍<  학습분석자트월    SMSB            | 지 개안과 3<br>로<br>코스 도구<br>Blackboard Collaborate U<br>Media Gallery<br>SMS<br>SafeAssign<br>공지사항<br>루브릭<br>블로그<br>성취<br>시험, 설문조사, 문제은행<br>아주대학교 강의계획서<br>연락처 | Media Gallery    2 Media    Q Search this gallery    Filters >    If There >    Search In: All Fields ∨    Sort By: Creation Date - Descending ∨    01:57    Rec - 13 Mar 2020 11:47 -    01:47    Rec - 13 Mar 2020 8:59 -    01:7    Rec - 13 Mar 2020 8:59 -    01:7    Rec - 13 Mar 2020 8:59 -    01:7    Rec - 13 Mar 2020 8:59 - | • Add Media |
|                                                      | 요여진 관리지                                                                                                    | 녹화된 동영상 자동 업로드 (5분~10분 소요)                                                                                                    |             |

# 녹화 동영상 업로드하고 관리하기(2)

#### ※ Media Gallery 녹화된 동영상의 편집이 가능함

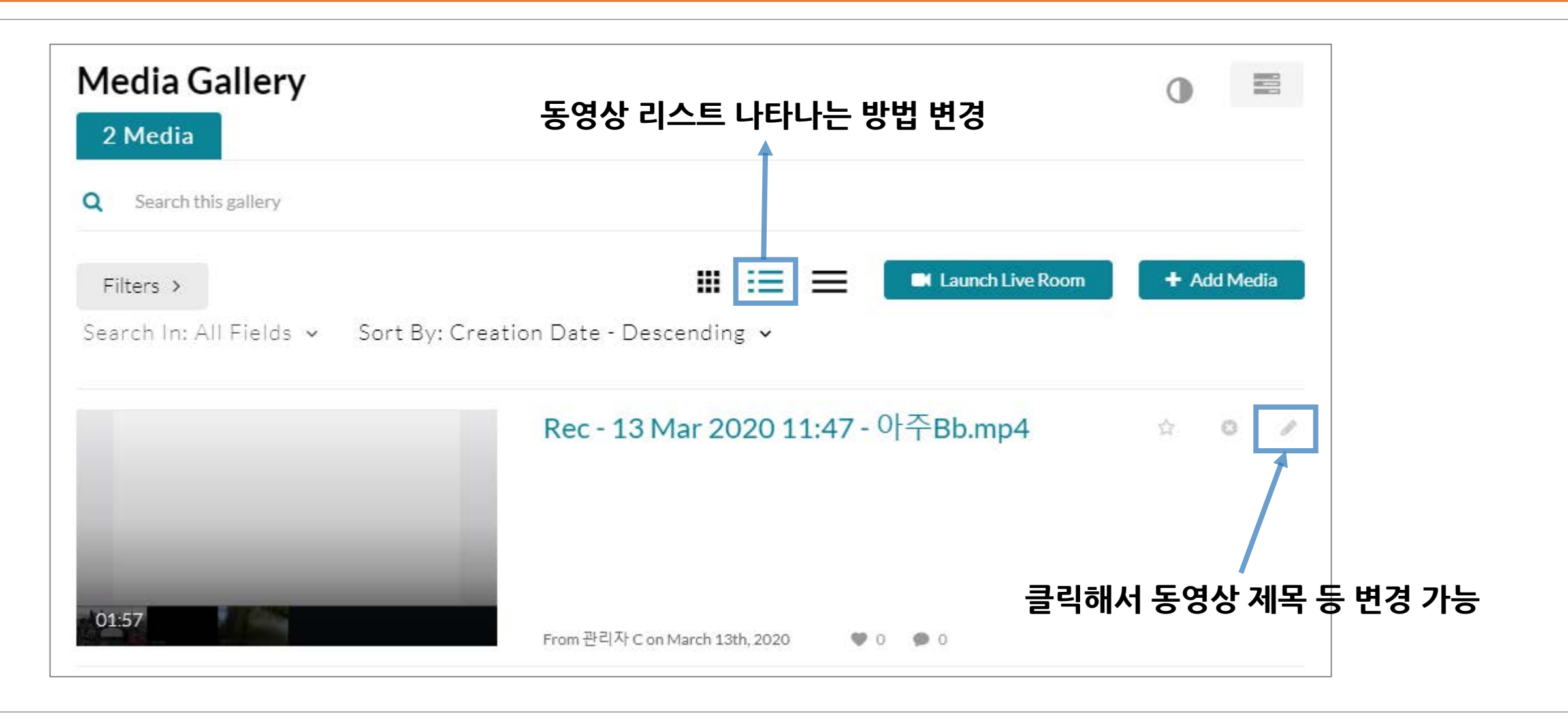

# 녹화 동영상 업로드하고 관리하기(3)

#### ※ 녹화된 개별 동영상을 편집하고 학생들에게 공개하거나 학생들의 수강이력을 확인할 수 있음

Media Gallery에서 업로드 된 동영상을 클릭하면 현재의 화면으로 전환 • () 0:16 / 1:47 Rec - 13 Mar 2020 8:59 - 아주Bb.mp4 From 관리자 C on March 13th, 2020 동영상이 업로드되면 학생들이 바로 수강할 수 있음 Q 🗲 Back ACTIONS ~ Details 만약 비공개로 전환하고자 하면 Action >> Publish를 클릭하고 🖋 Edit Private를 선택하면 비공개됨 No description provided Publish Analytics 아주Bb Appears In ACTIONS >> Analytics를 클릭하면 해당 동영상 Launch Editor 시청 현황에 대한 데이터 제공 Delete Comments Add a Comment